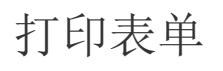

- 1. 描述2. 打印单行表单
- 3.打印选择行表单
- 4. 打印所有行表单

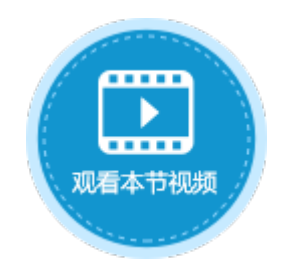

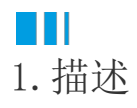

活字格支持打印表单,您可以使用打印/导出页面到PDF命令来打印表单,包括打印单行表单、打印多行表单、打印所有行表单。 本节以主从表订单和订单详情表为例,介绍如何打印表单。

#### 图1 订单表详情页面

| 检索表或页面     | Q |    | A | В    | С                            | D                    | E    | F     | G H         | II   | J   | K   | L            | M    | N    | 0   | P (    | 2  | R   | S  | ΤI | l /  | 7 W | X  | Y | Z   | AA | AB  | AC | AD | AE A | F |
|------------|---|----|---|------|------------------------------|----------------------|------|-------|-------------|------|-----|-----|--------------|------|------|-----|--------|----|-----|----|----|------|-----|----|---|-----|----|-----|----|----|------|---|
| 表          | ^ | 1  |   |      |                              |                      |      |       |             |      |     |     |              |      | ìΤ   | ¥   | i      |    |     |    |    |      |     |    |   |     |    |     |    |    |      |   |
| ▷□□订单表     |   | L  |   |      |                              |                      |      |       |             |      | _   |     |              |      |      |     | -      |    |     |    |    |      |     |    |   |     |    |     |    |    |      |   |
| ▷ 🛄 订单详情表  |   | 2  |   | 编号   | •                            |                      | [ì]! | 単表    | 5.编号        | 3]   | H   | 期   |              |      | [i]® | 单表  | €.日    | 期  | 1   |    |    | ì    | 禄   | 者  |   | [ì. | 「単 | 表.) | 记录 | 諸  | ۲    |   |
| 页面         | ^ | 3  | _ | 客户   | 名称 [订单表.客户名称] 客户编号 [订单表.客户编号 |                      |      |       |             |      |     |     |              |      | 号]   |     |        |    |     |    |    |      |     |    |   |     |    |     |    |    |      |   |
|            |   | 4  |   | 地址   |                              | [订单表.地址] 电话 [订单表.电话] |      |       |             |      |     |     |              |      |      |     |        |    |     |    |    |      |     |    |   |     |    |     |    |    |      |   |
|            |   | 5  |   |      |                              |                      |      |       |             |      |     |     |              |      |      |     |        |    |     |    |    |      |     |    |   |     |    |     |    |    |      |   |
| ▷ 🦳 内建页面   |   | 6  |   | 产品   | 编号                           |                      | 产品   | 品名    | 称           |      | 尺   | t.  |              |      | 单位   | Ż   |        |    | 数量  | ₽  |    | ť    | 价格  |    |   | 台   | ìt |     |    |    |      |   |
| 👩 打印页面     |   | 7  |   | [产品  | 编                            | 引                    | [产   | 品名    | <b>3</b> 称] |      | 「万  | .4  | 1            |      | [单   | [立] |        |    | [数: | 量] |    | ľ    | 价格  | 5] |   | [2  | 计  | 1   |    |    |      |   |
| 👩 订单表_列表页面 | 8 |    |   |      |                              |                      |      |       |             |      |     |     |              |      |      |     |        |    |     |    |    |      |     |    |   |     |    |     |    |    |      |   |
| 🥑 订单表_详情页面 |   | 9  |   | +++  |                              |                      |      |       |             |      |     |     |              |      |      |     |        |    |     |    |    |      |     |    |   |     |    |     |    |    |      |   |
| 母版页        | ^ | 10 |   | 表伯   | ]<br>[上]                     | t == t               | 友措   | 15    | 二心的         | 聖绀   | (¢r | ата | ÷۲           | :本主: | ±1≢  | =6/ | ו⇒€    | д  |     |    |    |      |     |    |   |     |    |     |    |    |      |   |
| ■FGC_母版页   |   | 11 |   | 1911 | <b></b>                      | יאגע                 | 1615 | 212X1 | ראור        | 1.57 | YE[ | 티크  | ₽ <b>!</b> + | 1月2  | ∝jæ  | 202 | 1-1-1- | ×. |     |    |    |      |     |    |   |     |    |     |    |    |      |   |
|            |   | 12 |   |      |                              |                      |      |       |             |      |     |     |              |      |      |     |        |    |     |    |    |      |     |    |   |     |    |     |    |    |      |   |
|            |   | 13 |   |      |                              |                      |      |       |             |      |     |     |              |      |      |     |        |    |     |    |    |      |     |    |   |     |    |     |    |    |      |   |
|            |   | 14 |   | 批准   | 日其                           | 月                    | [订]  | 单表    | ₹.批〉        | 隹日   | 排批  | ;准) |              |      | [订单  | 单表  | €.批    | 准  | 人]  |    |    | r Ì: | 主释  |    |   | [ì. | 「单 | 表.) | 注彩 | ≩] |      |   |
|            |   | 15 |   |      |                              |                      |      |       |             |      |     |     |              |      |      |     |        |    |     |    |    |      |     |    |   |     |    |     |    |    |      |   |

# Ⅰ2.打印单行表单

在打印页面上创建"打印单行表单"按钮,并编辑命令为"打印/导出页面到PDF",选择导出页面为"订单\_详情页面"。

#### 图2 设置命令

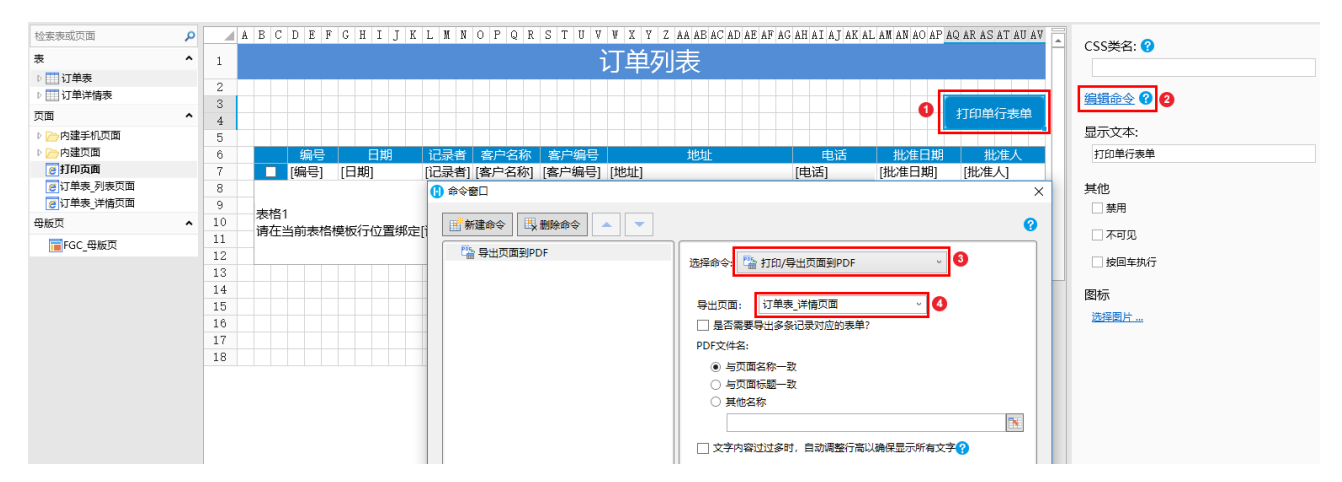

运行后,单击"打印单行表单"按钮,即可打印焦点所在行的订单详情页面。

## 订单列表

打印单行表单

| 编号 🔹 | 日期 🔹       | 记录者・ | 客户名称・  | 客户编号・ | 地址 -       | 电话 🔹          | 批准日期 💽     | 批准人 | · |
|------|------------|------|--------|-------|------------|---------------|------------|-----|---|
| A001 | 2017/11/01 | 小张   | 迈多贸易   | 1     | 陕西省西安市临翠大街 | 030-0074321   | 2017/11/04 | 小李  |   |
| A002 | 2017/11/04 | 小张   | 浩天旅行社  | 2     | 天津市白广路20号  | (5) 555-4729  | 2017/11/07 | 小李  |   |
| A003 | 2017/11/12 | 小王   | 国顶有限公司 | 3     | 广东省深圳市天府东街 | (5) 555-3932  | 2017/11/15 | 小张  |   |
| A004 | 2017/12/10 | 小李   | 通恒机械   | 4     | 江苏省南京市东园西甲 | (71) 555-7788 | 2017/12/11 | 小李  |   |
| A005 | 2018/01/01 | 小王   | 国皓     | 5     | 辽宁省大连市广发北路 | 0921-123465   | 2018/01/07 | 小王  |   |
| A006 | 2018/01/18 | 小张   | 世邦     | 6     | 海南省海口市光明东路 | 0621-08460    | 2018/01/18 | 小王  |   |

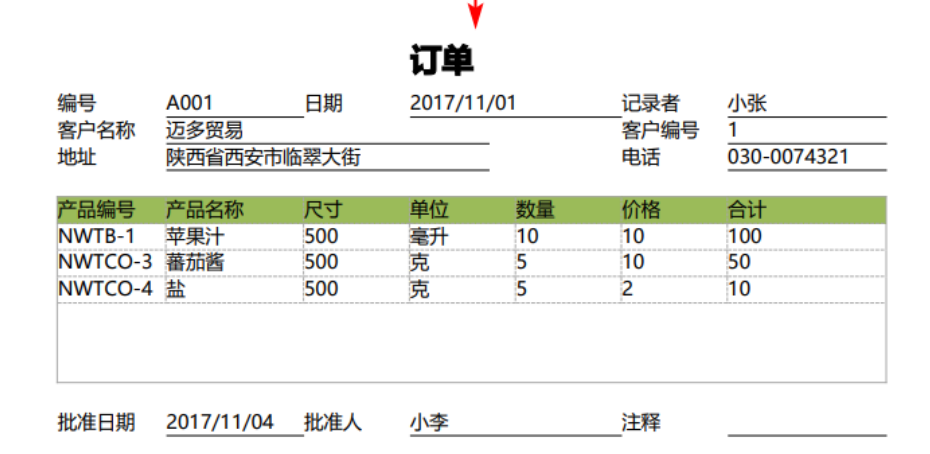

Ⅰ3. 打印选择行表单

使用打印/导出页面到PDF命令来打印选择行表单。

操作步骤

① 在打印页面上创建"打印选择行表单"按钮,并编辑命令为"打印/导出页面到PDF"。

#### 图4 选择命令

| 检索表或页面     | ٩ |     | A B C D E F G H I J K | L M N O P Q R S T U V W X Y Z AA AB AC AD AE AF AG AH AI AJ AK                                                                                               | AL AN AN AO AP AQ AR AS AT AU AV |  |  |  |  |  |  |  |  |
|------------|---|-----|-----------------------|----------------------------------------------------------------------------------------------------|----------------------------------|--|--|--|--|--|--|--|--|
| 表          | ^ | 1   |                       | 订单列表                                                                                                    |                                  |  |  |  |  |  |  |  |  |
| ▷ 111 订单表  |   |     |                       |                                                                                                    |                                  |  |  |  |  |  |  |  |  |
| ▷ 🛄 订单详情表  |   | 2   |                       |                                                                                                    | 編銀命令 2 2                         |  |  |  |  |  |  |  |  |
| 页面         | ^ | 4   |                       |                                                                                                    | ① 打印选择行表单                        |  |  |  |  |  |  |  |  |
| ▷ 🗁 内建手机页面 |   | 5   |                       |                                                                                                    | 显示文本:                            |  |  |  |  |  |  |  |  |
| 🛚 🗁 内建页面   |   | 6   | 编号 日期                 | 记录者 客户名称 客户编号 地址 电话                                                                                                    | 批准日期 批准人 打印选择行表单                 |  |  |  |  |  |  |  |  |
| 👩 打印页面     |   | 7   | ■ [編号] [日期]           | [记录者] [客户名称] [客户编号] [地址] [电话]                                                                                                    | [批准日期] [批准人]                     |  |  |  |  |  |  |  |  |
| 👩 订单表_列表页面 |   | 8   |                       |                                                                                                    | ★ 其他                             |  |  |  |  |  |  |  |  |
| 👩 订单表_详情页面 |   | 9   | <b>主</b> 按1           |                                                                                                    | ^ □ 禁用                           |  |  |  |  |  |  |  |  |
| 母版页        | ^ | 10  | 表信!<br>連左半前主格道振行位等術会  |                                                                                                    | 0                                |  |  |  |  |  |  |  |  |
| FGC 母版页    |   | 11  | 時在当时12日美國11世世界以       |                                                                                                    |                                  |  |  |  |  |  |  |  |  |
|            |   | 12  |                       | ついての<br>ついての<br>の<br>しての<br>の<br>しての<br>の<br>しての<br>の<br>しての<br>の<br>しての<br>の<br>しての<br>の<br>しのの<br>の<br>の<br>の<br>の<br>の<br>の<br>の<br>の<br>の<br>の<br>の<br>の | 検回在地行                            |  |  |  |  |  |  |  |  |
|            |   | 13  |                       | 选择部令: (當 打印/琴五灰画影PDF                                                                                                    |                                  |  |  |  |  |  |  |  |  |
|            |   | 1.4 |                       |                                                                                                    |                                  |  |  |  |  |  |  |  |  |

### 2

打印选择行,即一个或多个订单详情页面。

选择导出页面为"订单\_详情页面",勾选"是否需要导出多条记录对应的表单",选择订单详情表的表格,并选择"导出表格中选中行对应的表单"。

图5 设置命令

| 🚹 命令窗口 |
|--------|
|--------|

| 新建命令 🖳 删除命令 🔺 🔻 | 6                                 |
|-----------------|-----------------------------------|
| ™ 导出页面到PDF      | 选择命令: 🚰 打印/导出页面到PDF 🛛 🗸           |
|                 | 导出页面: 订单表_详情页面 ~ 1                |
|                 |                                   |
|                 |                                   |
|                 | PDF文件名:                           |
|                 |                                   |
|                 |                                   |
|                 |                                   |
|                 | ││ □ □ 文字内容过过多时,自动调整行高以确保显示所有文字 ? |

③ 运行后,在页面上勾选了订单,比如勾选了前两行订单,单击"打印选择行表单"按钮,即可将选择的订单的详情页面导出。

图6 打印选择行表单

 $\times$ 

# 订单列表

打印选择行表单

|   | 编号 - | 日期         | <b>.</b> | ≤ - 安白夕称 - | 家户编号 ▼      | 1         | t#btil- | <b>.</b> | 由话 •          | 批准日期        | ▼ 批准人 ▼ |
|---|------|------------|----------|------------|-------------|-----------|---------|----------|---------------|-------------|---------|
| ~ | A001 | 2017/11/01 | 小张       | 迈多贸易       | 1           | 陕西省西安     | 市临翠大街   |          | 030-0074321   | 2017/11/04  | 小李      |
| • | A002 | 2017/11/04 | ↓ 小张     | 浩天旅行社      | 2           | 天津市白广     | 路20号    |          | (5) 555-4729  | 2017/11/07  | 小李      |
|   | A003 | 2017/11/12 | 2 小王     | 国顶有限公      | 13          | 广东省深圳     | 市天府东街   |          | (5) 555-3932  | 2017/11/15  | 小张      |
|   | A004 | 2017/12/10 | )小李      | 通恒机械       | 4           | 江苏省南京     | 京市东园西甲  |          | (71) 555-7788 | 32017/12/11 | 小李      |
|   | A005 | 2018/01/01 | 小王       | 国皓         | 5           | 辽宁省大连     | 官市广发北路  |          | 0921-123465   | 2018/01/07  | 小王      |
|   | A006 | 2018/01/18 | 3 小张     | 世邦         | 6           | 海南省海口     | ]市光明东路  |          | 0621-08460    | 2018/01/18  | 小王      |
|   |      |            |          |            |             | ↓<br>订单   |         |          |               |             |         |
|   |      | 编号         | <b>-</b> | A001       | 日期          | 2017/11/0 | )1      | 记录者      | 小张            |             |         |
|   |      | 客户         | 名称       | 迈多贸易       | -           |           |         | 客户编号     | 1             |             |         |
|   |      | 地址         | Ł        | 陕西省西安市临    | <b>品翠大街</b> |           |         | 电话       | 030-007432    | 21          |         |
|   |      | 产品         | 品编号      | 产品名称       | 尺寸          | 单位        | 数量      | 价格       | 合计            |             |         |
|   |      | NW         | /TB-1    | 苹果汁        | 500         | 毫升        | 10      | 10       | 100           |             |         |
|   |      | NN         | /TCO-3   | 蕃茄酱        | 500         | 克         | 5       | 10       | 50            |             |         |
|   |      | NW         | /TCO-4   | 盐          | 500         | 克         | 5       | 2        | 10            |             |         |
|   |      | 批准         | 自期       | 2017/11/04 | _批准人        | 小李        |         | _注释      |               |             |         |

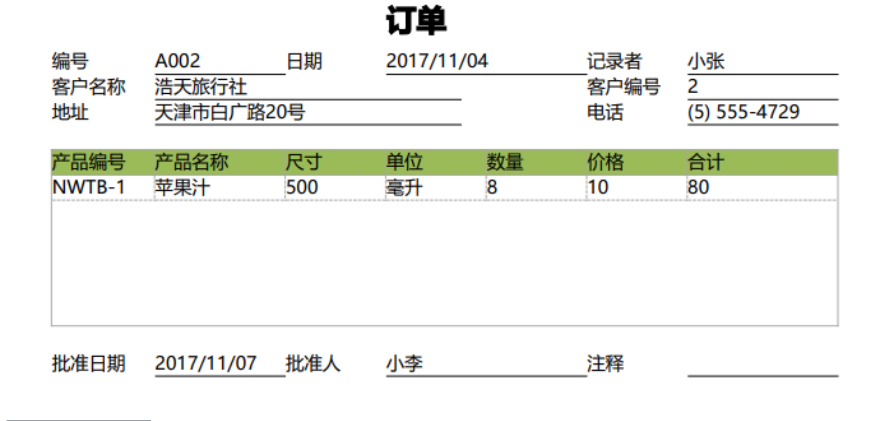

\_\_\_\_\_ 结束 \_\_

# ⅠⅠⅠⅠⅠⅠⅠⅠⅠⅠⅠⅠⅠⅠⅠⅠⅠⅠⅠⅠⅠⅠⅠⅠⅠⅠⅠⅠⅠⅠⅠⅠⅠⅠⅠⅠⅠⅠⅠⅠⅠⅠⅠⅠⅠⅠⅠⅠⅠⅠⅠⅠⅠⅠⅠⅠⅠⅠⅠⅠⅠⅠⅠⅠⅠⅠⅠⅠⅠⅠⅠⅠⅠⅠⅠⅠⅠⅠⅠⅠⅠⅠⅠⅠⅠⅠⅠⅠⅠⅠⅠⅠⅠⅠⅠⅠⅠⅠⅠⅠⅠⅠⅠⅠⅠⅠⅠⅠⅠⅠⅠⅠⅠⅠⅠⅠⅠⅠⅠⅠⅠⅠⅠⅠⅠⅠⅠⅠⅠⅠⅠⅠⅠⅠⅠⅠⅠⅠⅠⅠⅠⅠⅠⅠⅠⅠⅠⅠⅠⅠⅠⅠⅠⅠⅠⅠⅠⅠⅠⅠⅠⅠⅠⅠⅠⅠⅠⅠⅠⅠⅠⅠⅠⅠⅠⅠⅠⅠⅠⅠⅠⅠⅠⅠⅠⅠⅠⅠⅠⅠⅠⅠⅠⅠⅠⅠⅠⅠⅠⅠⅠⅠⅠⅠ

使用打印/导出页面到PDF命令来打印所有行表单。

操作步骤

0

在打印页面上创建"打印所有行表单"按钮,并编辑命令为"打印/导出页面到PDF"。

图7 选择命令

| 企素表或页面     | Q |    | A B C D E F G H I J K | LMNOPQRSTUVWXYZ          | AA AB AC AD AE AF AG AH AI AJ AK A | AL AN AN AO AP AQ A | R AS AT AU AV 🔒 | CCC M 2. 0  |  |  |  |  |  |
|------------|---|----|-----------------------|--------------------------|------------------------------------|---------------------|-----------------|-------------|--|--|--|--|--|
| ŧ          | ^ | 1  |                       | 订单列表                     |                                    |                     |                 |             |  |  |  |  |  |
| 订单表        |   |    |                       |                          | ~~                                 |                     |                 |             |  |  |  |  |  |
|            |   | 2  |                       |                          |                                    |                     |                 | 信持会会 🙆 🙆    |  |  |  |  |  |
| 100        |   | 3  |                       |                          |                                    | 1 TEN               | 所有行去单           | ALERAHD 22. |  |  |  |  |  |
|            |   | 4  |                       |                          |                                    |                     | 11313404        | 日子立本。       |  |  |  |  |  |
| >> 内建手机页面  |   | 5  |                       |                          |                                    |                     |                 | 业/八文本,      |  |  |  |  |  |
| >>> 内建页面   |   | 6  | 编号日期                  | 记录者 客户名称 客户编号            | 地址 电话                              | 批准日期                | 批准人             | 打印所有行表单     |  |  |  |  |  |
| 👩 打印页面     |   | 7  | [编号] [日期]             | [记录者] [客户名称] [客户编号] [地址] | [电话]                               | [批准日期]              | [批准人]           |             |  |  |  |  |  |
| 👩 订单表_列表页面 |   | 8  |                       | ▲ 本商口                    | 1 J.                               |                     | ~               | 其他          |  |  |  |  |  |
| 👩 订单表 详情页面 |   | 9  |                       |                          |                                    |                     | ^               | 「「「「」       |  |  |  |  |  |
| 版页         | ^ | 10 | 表格1                   |                          |                                    |                     |                 | 380 B       |  |  |  |  |  |
|            |   | 11 | 请在当前表格模板行位置绑定         | ○ 新潮助会 □× 副除助会           |                                    |                     | <b>v</b>        | □ 不可见       |  |  |  |  |  |
| ■FGC_母版页   |   | 12 | -                     |                          |                                    |                     |                 |             |  |  |  |  |  |
|            |   | 10 |                       |                          | 选择命令: 🌇 打印/导出页面到PDF                | ~ 3                 |                 | 按回车执行       |  |  |  |  |  |
|            |   | 13 |                       |                          | -                                  | -                   |                 |             |  |  |  |  |  |

2

选择导出页面为"订单\_详情页面",勾选"是否需要导出多条记录对应的表单",选择订单详情表的表格,并选择"导出表格中所有行对应的表单"。

图8 设置命令

### 🚹 命令窗口

| ×  |
|----|
| 0  |
| 表单 |
|    |

## 3

运行后,单击"打印所有行表单"按钮,即可将所有订单的详情页面导出。

图9 打印所有行表单

## 订单列表

打印所有行表单

| 编号 🔹 | 日期         | 记录者・ | 客户名称・  | 客户编号▼ | 地址         | 电话 🛃          | 批准日期       | 批准人 🔹 |
|------|------------|------|--------|-------|------------|---------------|------------|-------|
| A001 | 2017/11/01 | 小张   | 迈多贸易   | 1     | 陕西省西安市临翠大街 | 030-0074321   | 2017/11/04 | 小李    |
| A002 | 2017/11/04 | 小张   | 浩天旅行社  | 2     | 天津市白广路20号  | (5) 555-4729  | 2017/11/07 | 小李    |
| A003 | 2017/11/12 | 小王   | 国顶有限公司 | 3     | 广东省深圳市天府东街 | (5) 555-3932  | 2017/11/15 | 小张    |
| A004 | 2017/12/10 | 小李   | 通恒机械   | 4     | 江苏省南京市东园西甲 | (71) 555-7788 | 2017/12/11 | 小李    |
| A005 | 2018/01/01 | 小王   | 国皓     | 5     | 辽宁省大连市广发北路 | 0921-123465   | 2018/01/07 | 小王    |
| A006 | 2018/01/18 | 小张   | 世邦     | 6     | 海南省海口市光明东路 | 0621-08460    | 2018/01/18 | 小王    |

\_\_\_\_\_\_ 结束 \_\_\_\_\_

回到顶部